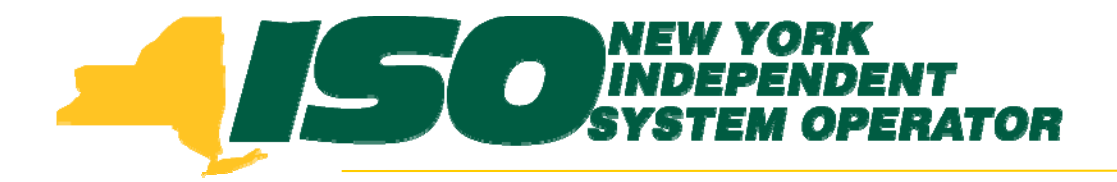

#### Part 4 – Resource Average Coincident Load Demand Response Information System (DRIS) Training for September 2011 Deployment

Stacia Wilcox New York Independent System Operator

Tuesday, August 30, 2011 10:00 am – 2:00 pm

Wednesday, September 7, 2011 10:00 am – 2:00 pm

Rensselaer, NY

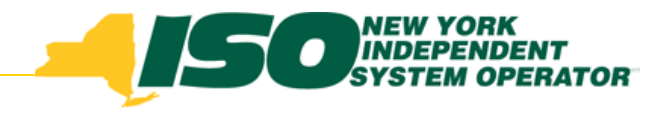

## **Training Topics**

- Part 1: Introduction to DRIS
  - DRIS User Requirements
  - User Privileges
  - Access to DRIS
  - Additional Tools
- Part 2: Updates to Existing DRIS Functionality
- Part 3: Background of SCR Baseline Implementation
- Part 4: Resource ACL
  - SCR Load Zone Peak Hours
  - TO Add-back Hours
  - Enrollment with ACL
  - Summer 2011 ACL Verification

- Part 5: Provisional ACL
  - Enrollment with Provisional ACL
  - Provisional ACL Verification
  - Provisional ACL Deficiency
- Part 6: RIP Deficiency
  - Timeline
  - Calculation
- Part 7: Aggregation PF
  - Timeline
  - MP PF and SCR Program PF
- Part 8: Deployment
  - Additional Training Sessions
  - Deployment Activities

### **Resource Average Coincident Load**

- Timeline
- View SCR Load Zone Peak Hours
- Export of Enrollment Template
- Import of Resource Enrollments with ACL kW
- Calculation of Resource ACL
- View TO Add-back Values
- Changes to TO Add-back Values
- Import of Summer 2011 ACL Data for Verification
- View Resource Enrollment ACL for Summer 2011

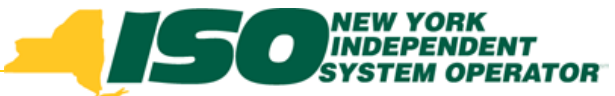

#### **Timeline for Summer 2012 Resource Enrollments**

- MP and TO view of Top 40 Hours in DRIS
- TO import of TO Add-back Values
- MP enrollment of Resources with ACL kW
- MP comment on TO Add-back Values

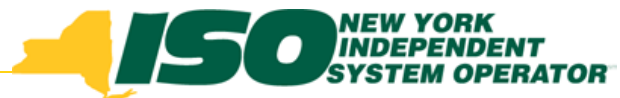

#### **Timeline for Summer 2012 Resource Enrollments**

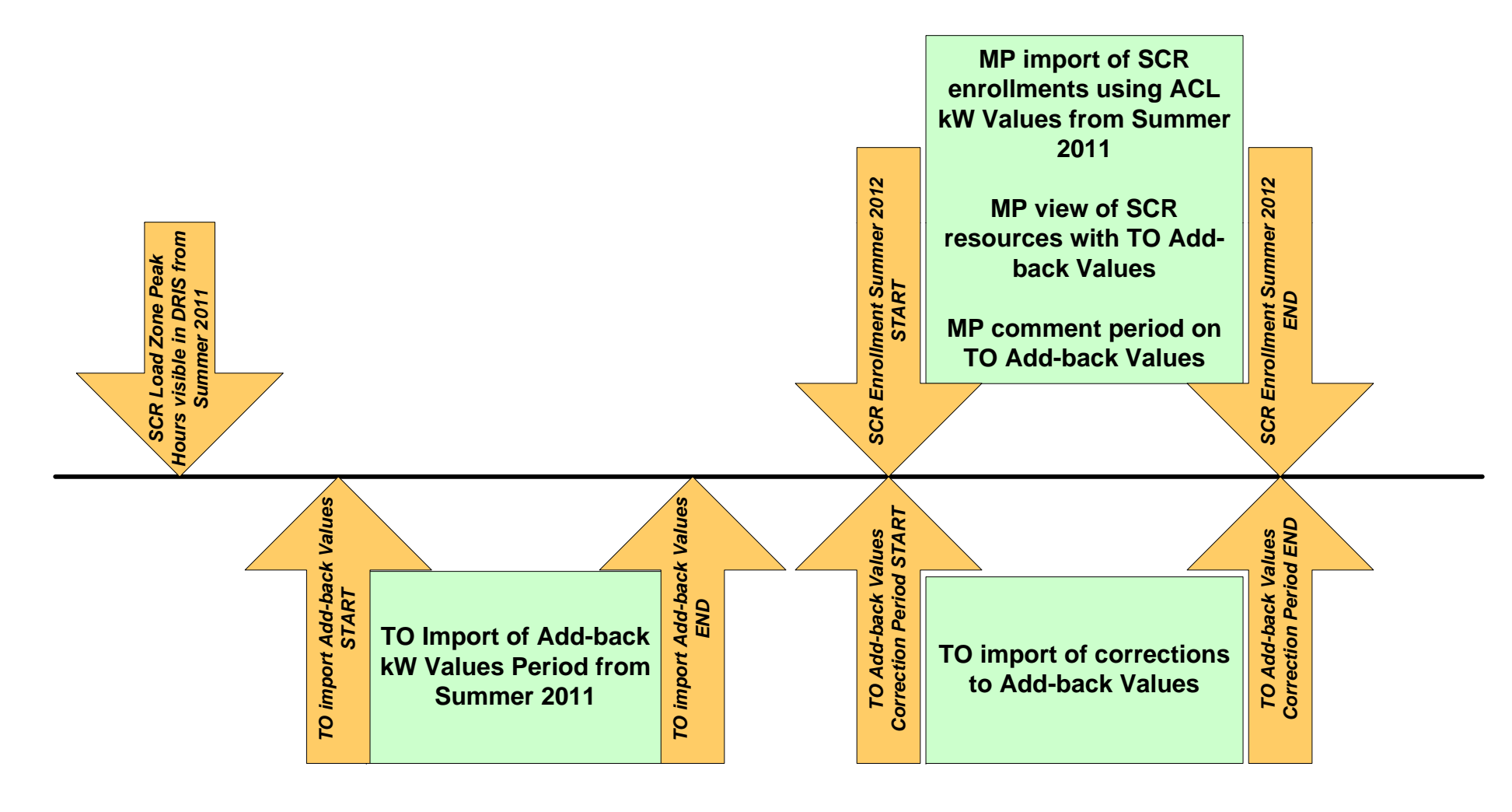

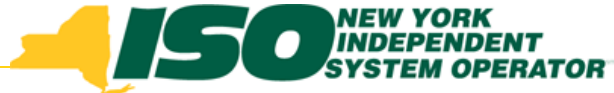

- NYISO will provide the SCR Load Zone Peak Hours for each Load Zone 90 days prior to the beginning of each Capability Period
- After the September deployment of DRIS, the SCR Load Zone Peak Hours from Summer 2011 and Winter 2011-2012 will be imported into DRIS
- The current location of the Winter 2011-2012 hours is on the ICAP page in the Forms section under "Manuals and Forms"

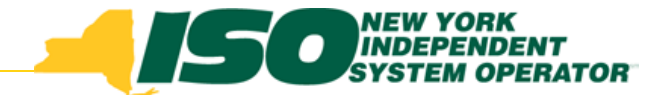

- Beginning after the September 2011 Deployment
- From the DRIS menu select Tables and then Peak Load Hours

| Bullelin         | <b>ONEW YORK</b><br>INDEPEND<br>SYSTEM OP<br>g The Energy Market | ENT<br>ERATOR<br>5 Of TomorrowToday | Demano<br>Peak Los | d Resp<br>ad Hours | oons      | se li              | nformatio                              | n Syste | m |  |
|------------------|------------------------------------------------------------------|-------------------------------------|--------------------|--------------------|-----------|--------------------|----------------------------------------|---------|---|--|
| Main • MP • R    | esource 👻 SCR 💌                                                  | Performance Factors                 | ▼ DR Event ▼ M     | itigation 👻        | Tables •  | -                  |                                        |         |   |  |
| Capability Perio | d: Winter 2011-2                                                 | 012 🕶 💈                             | Cone:              | ~                  | Ge<br>Tra | nerator<br>Insmiss | r Types<br>sion Loss Factors           |         |   |  |
| Peak Load Hours  |                                                                  |                                     |                    |                    | Pea       | ak Load            | d Hours                                | hnj     |   |  |
| Zone Rank 🔺      | NYCA Rank                                                        | Date Hour Beginn                    | Last Updated By    | Last Updat         | te Date   |                    | `````````````````````````````````````` |         |   |  |
|                  |                                                                  |                                     |                    |                    |           |                    |                                        |         |   |  |

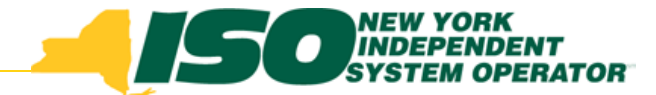

- Select the Capability Period from the search criteria options
- Click "Display" to see Top Hours for each Zone

|                |                 | RK Deman<br>OPERATOR Peak Lo<br>Rels Of TomorrowToday | d Response Information System |
|----------------|-----------------|-------------------------------------------------------|-------------------------------|
| Main - MP - 1  | Resource - SCR  | Performance Factors      DR Event      I              | Mitigation   Tables           |
| Capability Per | iod: Winter 201 | 1-2012 🕶 Zone:                                        | Display                       |
| Peak Load Hour | rs              |                                                       |                               |
| Zone Rank 🔺    | NYCA Rank       | Date Hour Beginn Last Updated By                      | Last Update Date              |
| ±A             |                 |                                                       |                               |
| ± B            |                 |                                                       |                               |
| ± c            |                 |                                                       | Click the + to expand         |
| ± D            |                 |                                                       | and view hours for a          |
| ±E             |                 |                                                       | anacifia zana                 |
| ∃ F            |                 |                                                       | specific zone                 |
| ∃G             |                 |                                                       |                               |
| ∃H             | /               |                                                       |                               |
| ∃ I            |                 |                                                       |                               |
| H J 4          |                 |                                                       |                               |
| <u>⊎ к</u>     |                 |                                                       |                               |
|                |                 |                                                       |                               |
|                |                 |                                                       |                               |

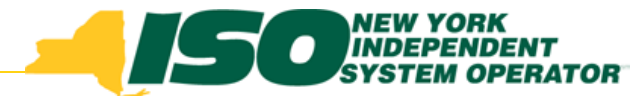

|               | Independent        | RK<br>IDENT<br>OPERATOR<br>(ets Of TomorrowToo | Deman<br>Peak Lo   | d Response I<br>ad Hours | nformation System |
|---------------|--------------------|------------------------------------------------|--------------------|--------------------------|-------------------|
| Main 👻 MP 👻   | Resource - SCR -   | <ul> <li>Performance Factor</li> </ul>         | ors 👻 DR Event 👻 I | Mitigation 🔹 Tables 🝷    |                   |
| Capability Pe | eriod: Winter 2011 | 1-2012 🕶                                       | Zone:              | Display                  |                   |
| Peak Load Hou | irs                |                                                |                    |                          |                   |
| Zone Rank 🔺   | NYCA Rank          | Date Hour Beginn                               | Last Updated By    | Last Update Date         |                   |
| ∃A            |                    |                                                |                    | 70                       | no Lovpondod      |
| ⊞B            |                    |                                                |                    |                          | ne J expanded     |
| ⊞ C           |                    |                                                |                    | to                       | view Peak Load    |
| E D           |                    |                                                |                    |                          |                   |
|               |                    |                                                |                    |                          | ours              |
| ±Ε            |                    |                                                |                    | 1 1                      | 5415              |
| ± F           |                    |                                                |                    |                          |                   |
| ∃G            |                    |                                                |                    |                          |                   |
| ±н            | /                  |                                                |                    |                          |                   |
| П. т.         |                    |                                                |                    |                          |                   |
|               |                    |                                                |                    |                          |                   |
|               |                    |                                                | 10.000             |                          |                   |
| 1             | 1                  | 12/14/2010 17                                  | NYISO              | 07/26/2011 16:19:27      |                   |
| 2             | 2                  | 12/14/2010 18                                  | NYISO              | 07/26/2011 16:19:27      |                   |
| 4             | 4                  | 01/24/2010 17                                  | NYISO              | 07/20/2011 10:19:27      |                   |
| 5             | 5                  | 12/15/2010 18                                  | NYISO              | 07/26/2011 16:19:28      |                   |
| 6             | 7                  | 01/24/2011 17                                  | NYISO              | 07/26/2011 16:19:28      |                   |
| 7             | 10                 | 12/16/2010 17                                  | NYISO              | 07/26/2011 16:19:28      |                   |
| 8             | 11                 | 12/09/2010 17                                  | NYISO              | 07/26/2011 16:19:28      |                   |
| 9             | 12                 | 12/20/2010 17                                  | NYISO              | 07/26/2011 16:19:28      |                   |
| 10            | 13                 | 12/09/2010 18                                  | NYISO              | 07/26/2011 16:19:29      |                   |
| 11            | 14                 | 12/16/2010 18                                  | NYISO              | 07/26/2011 16:19:29      |                   |
| 12            | 15                 | 12/20/2010 18                                  | NYISO              | 07/26/2011 16:19:29      |                   |
| 13            | 16                 | 12/13/2010 17                                  | NYISO              | 07/26/2011 16:19:29      |                   |
| 14            | 18                 | 12/21/2010 17                                  | NYISO              | 07/26/2011 16:19:29      |                   |
| 15            | 19                 | 12/21/2010 18                                  | NYISO              | 07/26/2011 16:19:29      |                   |

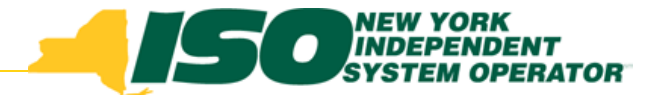

 Optionally, select a specific zone from the search criteria, click "Display"

| Buildin          | MEW YORK         | ENT<br>ERATOR<br>5 Of TomorrowToda | Demand<br>Peak Los | d Response I<br>ad Hours | nformation System        |
|------------------|------------------|------------------------------------|--------------------|--------------------------|--------------------------|
| Main - MP - Re   | esource - SCR -  | Performance Factors                | s - DR Event - M   | litigation 🔹 Tables 🝷    |                          |
| Capability Perio | d: Winter 2011-2 | 012 🕶                              | Zone: 🚺            | Display                  |                          |
| Peak Load Hours  |                  |                                    |                    |                          |                          |
| Zone Rank 🔺      | NYCA Rank        | Date Hour Beginn                   | Last Updated By    | Last Update Date         |                          |
| a 1              |                  |                                    |                    |                          |                          |
| 1                | 1                | 12/14/2010 17                      | NYISO              | 07/26/2011 16:19:27      |                          |
| 2                | 2                | 12/14/2010 18                      | NYISO              | 07/26/2011 16:19:27      |                          |
| 3                | 3                | 12/15/2010 17                      | NYISO              | 07/26/2011 16:19:27      | Click "Excol" to         |
| 4                | 4                | 01/24/2011 18                      | NYISO              | 07/26/2011 16:19:28      | CIICK EXCEL IU           |
| 5                | 5                | 12/15/2010 18                      | NYISO              | 07/26/2011 16:19:28      | avport the Paak          |
| 6                | 7                | 01/24/2011 17                      | NYISO              | 07/26/2011 16:19:28      | export the reak          |
| 7                | 10               | 12/16/2010 17                      | NYISO              | 07/26/2011 16:19:28      | Load Hours               |
| 8                | 11               | 12/09/2010 17                      | NYISO              | 07/26/2011 16:19:28      | Loud Hours               |
| 9                | 12               | 12/20/2010 17                      | NYISO              | 07/26/2011 16:19:28      |                          |
| 10               | 13               | 12/09/2010 18                      | NYISO              | 07/26/2011 16:19:29      |                          |
| 11               | 14               | 12/16/2010 18                      | NYISO              | 07/26/2011 16:19:29      |                          |
| 12               | 15               | 12/20/2010 18                      | NYISO              | 07/26/2011 16:19:29      | $\mathbf{\lambda}$       |
| 13               | 16               | 12/13/2010 17                      | NYISO              | 07/26/2011 16:19:29      |                          |
| 14               | 18               | 12/21/2010 17                      | NYISO              | 07/26/2011 16:19:29      |                          |
| 15               | 19               | 12/21/2010 18                      | NYISO              | 07/26/2011 16:19:29      | ×                        |
|                  |                  |                                    |                    |                          | Total count: 40 Ba Excel |

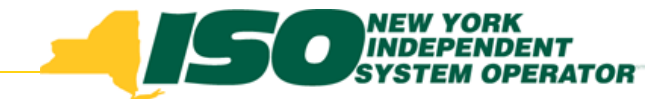

#### **Prepare SCR Enrollment File**

 Export SCR Enrollment Template containing zonal specific Peak Hours

| Building The Energy M     | CORK<br>ENDENT<br>M OPERATOR<br>arkets Of TomorrowToday | Response Information System                |
|---------------------------|---------------------------------------------------------|--------------------------------------------|
| Main • MP • Resource • SC | R ▼ Performance Factors ▼ DR Event ▼ Mitig              | ation - Tables -                           |
| Imports/Exports           | Building The Energy Markets Of Tomorrow                 | Demand Response Information System         |
|                           | Main • MP • Resource • SCR • Performance                | Factors ▼ DR Event ▼ Mitigation ▼ Tables ▼ |
| /<br>From the             | Capability Period: Winter 2011-2012                     | Display                                    |
|                           |                                                         |                                            |
| DRIS menu                 | ∃ Imports                                               |                                            |
| select                    | SCR Resource Imports<br>EDRP Resource                   |                                            |
| Imports/                  | Resource Auction Sales                                  | Select a Capability Period                 |
| Exporte                   | Event Response                                          | olick "Display" and view the               |
| Expons                    | ■ Exports                                               | click Display and view the                 |
|                           | SCR Resource Exports                                    | Imports and Exports along                  |
|                           | EDRP Resource                                           | the left side                              |
|                           | UCAP Worksheet                                          |                                            |
|                           | Energy Payments                                         |                                            |

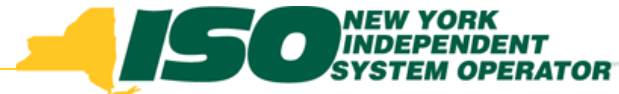

#### **Prepare SCR Enrollment File**

 Export SCR Enrollment Template containing zonal specific Peak Hours

| Building The Energy Markets Of Tomorrow                                                               | Demand Response Information System     Imports/Exports                                                                                                    |
|----------------------------------------------------------------------------------------------------|----------------------------------------------------------------------------------------------------|
| Main • MP • Resource • SCR • Performance                                                              | Factors - DR Event - Mitigation - Tables -                                                                                                    |
| Capability Period: Winter 2011-2012 💙                                                                 | Display                                                                                                    |
| E <b>Imports</b><br>SCR Resource Imports<br>EDRP Resource<br>Resource Auction Sales<br>Event Response | Export Type: SCR Enrollments                                                                                                    |
| ■ Exports SCR Resource Exports EDRP Resource UCAP Worksheet Energy Payments                           | <ul> <li>Select "SCR Enrollment"<br/>as the Export Type and the<br/>auction month</li> <li>Click "Export" and choose<br/>to Save the export to use as<br/>the enrollment template</li> </ul> |
|                                                                                                    | Export •                                                                                                    |

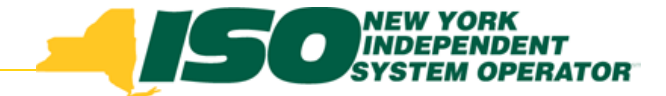

#### Changes to SCR Enrollment Import File for Resources with an ACL kW

- Removed PMD kW, Date, and Hour fields
- Added ACL kW fields for each of the Top 40 Dates/Hours
  - The DRIS SCR Enrollment Export will display the specific Date and Hour of each Top 40 Peak Date and Hour
  - Only the ACL kW value is required from the MP
- SCR Enrollment Export contains a Tab for each zone with the zonal specific Top 40 Dates/Hours
- Excel is the only accepted import file format
  - CSV format will no longer be accepted into DRIS

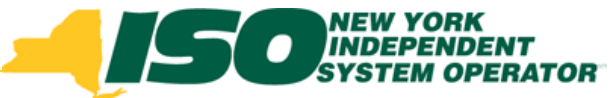

#### SCR Enrollment Import File with Zone Specific Tabs

|    | A                          | B                 | C                   | D      | E        | F                 | G        | H            |       | J       | K     | L                 |
|----|----------------------------|-------------------|---------------------|--------|----------|-------------------|----------|--------------|-------|---------|-------|-------------------|
| 1  | Effective Date=11/01/2011& |                   |                     |        |          |                   |          |              |       |         |       |                   |
| 2  | Program=SCR&               |                   |                     |        |          |                   |          |              |       |         |       |                   |
| 3  | Resource ID                | Resource Name     | TO Account Num      | Zone   | Transm   | Street            | Street 2 | City         | State | Zip Coo | TO Se | Generator Type II |
| 4  |                            | Resource One      | T49930827           | J      | CEC      | 219 Some Street   |          | Some City    | NY    | 10036   | 5     |                   |
| 5  |                            | Resource Two      | T399302203          | J      | CEC      | 41 Another Street |          | Another City | NY    | 10305   | 5     |                   |
| 6  |                            | Resource Three    | T703395030          | J      | CEC      | 56 General Road   |          | Far City     | NY    | 10458   | 5     |                   |
| 7  |                            |                   |                     |        |          |                   |          |              |       |         |       |                   |
| 8  |                            |                   |                     |        |          |                   |          |              |       |         |       |                   |
| 9  |                            |                   |                     |        |          |                   |          |              |       |         |       |                   |
| 10 |                            |                   |                     |        |          |                   |          |              |       |         |       |                   |
| 11 |                            |                   |                     |        |          |                   |          |              |       |         |       |                   |
| 12 |                            |                   |                     |        |          |                   |          |              |       |         |       |                   |
| 13 |                            |                   |                     |        |          |                   |          |              |       |         |       |                   |
| 14 |                            |                   |                     |        |          |                   |          |              |       |         |       |                   |
| 15 |                            |                   |                     |        |          |                   |          |              |       |         |       |                   |
| 16 |                            |                   |                     |        |          |                   |          |              |       |         |       |                   |
| 17 |                            |                   |                     |        |          |                   |          |              |       |         |       |                   |
| 18 |                            |                   |                     |        |          |                   |          |              |       |         |       |                   |
| 19 |                            |                   |                     |        |          |                   |          |              |       |         |       |                   |
| 20 |                            |                   |                     |        |          |                   |          |              |       |         |       |                   |
| 21 | SCR Enro                   | hllment fi        | le formatt          | ed y   | with     | a separa          | te ta    | h for e      | act   |         | ne    |                   |
| 22 | OON EINS                   |                   |                     | .04    | VVICI I  | u oopulu          |          |              | uui   | 1 201   | 10.   |                   |
| 23 |                            |                   |                     |        |          |                   |          |              |       |         |       |                   |
| 24 |                            |                   |                     |        |          |                   |          |              |       |         |       |                   |
| 25 |                            |                   |                     |        |          |                   |          |              |       |         |       |                   |
| 26 |                            |                   |                     |        |          |                   |          |              |       |         |       |                   |
| 27 |                            |                   |                     |        |          |                   |          |              |       |         |       |                   |
| 28 |                            |                   |                     |        | ×        |                   |          |              |       |         |       |                   |
| 29 |                            |                   |                     |        |          |                   |          |              |       |         |       |                   |
| 30 |                            |                   |                     |        |          |                   |          |              |       |         |       |                   |
| 14 | ↓ ↓ ↓ Zone A Zone B Zo     | ne C / Zone D / Z | one E / Zone F / Zo | ne G 🦯 | Zone H 🖉 | Zone I Zone J     | Zone K 🏑 | 2            |       | 1       | 10    |                   |
| D  |                            |                   |                     |        |          |                   |          |              |       |         |       |                   |

## SCR Enrollment Import File with ACL kW Values

| Effective Date | =11/01/2011&   |            |      |                       |                   |          |              |       |          |
|----------------|----------------|------------|------|-----------------------|-------------------|----------|--------------|-------|----------|
| Program=SCF    | २&             |            |      |                       |                   |          |              |       |          |
|                |                |            |      |                       |                   |          |              |       |          |
|                |                | TO Account |      | Transmission<br>Owner |                   |          |              |       |          |
| Resource ID    | Resource Name  | Num        | Zone | Abbreviation          | Street            | Street 2 | City         | State | Zip Code |
| 6003100        | Resource One   | T49930827  | J    | NYP                   | 219 Some Street   |          | Some City    | NY    | 10036    |
| 6203339        | Resource Two   | T399302203 | J    | CEC                   | 41 Another Street |          | Another City | NY    | 10305    |
| 7209628        | Resource Three | T703395030 | J    | CEC                   | 56 General Road   |          | Far City     | NY    | 10458    |

| > | TO<br>Service | Generator | Generator Name | CBL<br>Mothod | Compliance | Aggregation | Response | Subscribed | Subscribed | Shutdown |
|---|---------------|-----------|----------------|---------------|------------|-------------|----------|------------|------------|----------|
|   | 1             | Турети    | Flate Rating   | A             | Question   | 9340        | С        | 100 100    | 0          | 0        |
|   | 2             |           |                | A             |            | 8744        | C        | 240        | 0          | 0        |
|   | 3             | 1         | 8000           | А             | Y          | 9340        | В        | 0          | 100        | 0        |

Only the ACL kW value is ACL kW for ACL kW for required on the SCR Enrollment ACL kW for Peak Load Peak Load Peak Load file Provisional Date Hour 1 Date Hour 2 Date Hour n ACL 8/16/2010 Meter Installation 12/14/2010 12/14/2010 The field label will display the 17:00:00 PM 18:00:00 PM Question Date 13:00:00 PM NL 3816 3867 3567 specific Peak Load Date/Hour Ν 1100 1300 900 Ν 809 850 980

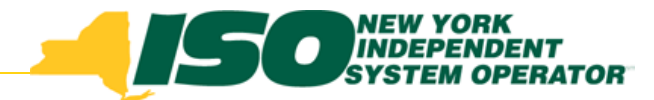

#### **Calculation of Resource ACL**

- The resource ACL will be calculated upon import of the SCR Enrollment file and will be viewable in DRIS for all Enrolled resources
- The calculated ACL will include any TO Add-back values for the resource
  - TO Add-back values will be viewable in DRIS for all Enrolled resources and are matched to the resource by TO Account Number
- Changes to TO Add-back values
  - Changes may only be made to Add-back values during the first enrollment period of the resource in the Capability Period
  - MP must work directly with TO for any updates to a resource TO Add-back value
  - A change to a TO Add-back value will result in recalculating the resource ACL

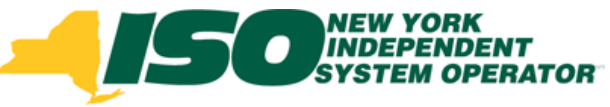

#### **View Resource Enrollment ACL Details**

| Main - I<br>SCR<br>Capability<br>Auction | y Peric<br>Month | Deriver vorkens of Torr<br>Durce SCR Perform<br>Capability Period Enrollments<br>Monthly Enrollments<br>Monthly Details<br>Enrollment Requests | norrowT<br>nance Fa<br>ents            |                | - Fror<br>then             | n the<br>i Capa          | DRIS<br>ability  | menu<br>Perioo | select<br>d Enro  | : Resou<br>Ilments | rce and   |
|------------------------------------------|------------------|----------------------------------------------------------------------------------------------------|----------------------------------------|----------------|----------------------------|--------------------------|------------------|----------------|-------------------|--------------------|-----------|
|                                          | 4                | <b>Source Provided Street</b>                                                                                                    | RENT<br>PERATOR<br>Is Of TomorrowToday | emar<br>Resour | id Respo<br>rce Capability | nse Infor<br>Period Enro | mation S         | ystem          |                   |                    |           |
|                                          | Main 🔹 Mi        | • • Resource • SCR •                                                                                                    | Performance Factors • DI               | R Event 🔻      | Mitigation - Table         | 85.▼                     |                  |                |                   |                    |           |
|                                          | MP Nar           | ne: Market Partic                                                                                                    | :ipant 💌 Re                            | source ID:     |                            | Y Capability             | Period: Winter 2 | 2011-2012 💌    | Program:<br>Zone: | v                  | Display 🔹 |
|                                          | Capability       | Period Enrollments                                                                                                    |                                        |                |                            |                          |                  |                |                   |                    |           |
|                                          | _ /              |                                                                                                    |                                        | -              |                            | S                        | CR               | E              | DRP               |                    |           |
|                                          | Resource I       | Resource Name                                                                                                    | Capability Period                      | Zone           | Sub-load Pocket            | Approval Date            | Enrollment Date  | Approval Date  | Enroliment Date   |                    |           |
|                                          | 2023             | 00 Resource Une                                                                                                    | Winter 2011-2012                       | J              |                            | 07/20/2011               | 11/01/2011       |                |                   |                    |           |
|                                          | 2020             | 604 Resource Two                                                                                                    | Winter 2011-2012<br>Winter 2011-2012   | J              |                            | 07/28/2011               | 11/01/2011       |                |                   |                    |           |
| Ente                                     | er se            | arch crit                                                                                                    | eria, click                            | "Di            | splay"                     | and t                    | hen hi           | ighligł        | nt a res          | source             |           |

in the Capability Period Enrollments section of the screen

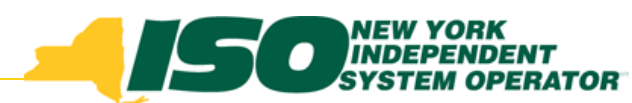

#### **View Resource Enrollment ACL Details**

Click the "ACL Details" tab to view imported enrollment ACL data

|                                                | ENT<br>ERATOR<br>Of TomorrowToday | Demand Res<br>Resource Capa                                                  | ponse Inf                | ormation           | System          |                          |                  |           |                                          |
|------------------------------------------------|-----------------------------------|------------------------------------------------------------------------------|--------------------------|--------------------|-----------------|--------------------------|------------------|-----------|------------------------------------------|
| Main • MP • Resource • SCR •                   | Performance Factors -             | DR Event • Mitigation •                                                      | Tables •                 |                    |                 |                          |                  |           |                                          |
| MP Name: Market Partici                        | pant 💌                            | Resource ID:                                                                 | ▼ Capab                  | lity Period: Winte | r 2011-2012 💌   | Program:<br>Zone:        | ~                | Display - |                                          |
| Capability Period Enrollments                  |                                   |                                                                              |                          |                    |                 |                          |                  |           |                                          |
| -                                              |                                   |                                                                              |                          | SCR                |                 | EDRP                     |                  |           |                                          |
| Resource ID 🔺 Resource Name                    | Capability Period                 | Zone Sub-load P                                                              | ocket Approval Da        | te Enrollment Dat  | e Approval Date | Enrollment Date          |                  |           |                                          |
| 202598 Resource One                            | Winter 2011-2012                  | J                                                                            | 07/28/2011               | 11/01/2011         |                 |                          |                  |           |                                          |
| 202599 Resource Three                          | Winter 2011-2012                  | J                                                                            | 07/28/2011               | 11/01/2011         |                 |                          |                  |           |                                          |
| 202604 Resource Two                            | Winter 2011-2012                  | J                                                                            | 07/28/2011               | 11/01/2011         |                 |                          |                  |           |                                          |
| Id   Id     Page   1 of 1     Resource Details | 2                                 | Program Capability                                                           | / Details                |                    |                 |                          |                  |           | Displaying 1 - 3 of 3 Monthly Enrollment |
| Resource ID: 202599                            |                                   | SCR EDR. A                                                                   | CL Details               |                    |                 |                          |                  |           |                                          |
| Resource Name: Resource T                      | hree                              | Date Hour                                                                    | ACL KW                   | TO Add-back kW     | TO Add-back TO  | Total kW                 | Used in ACL Calc |           |                                          |
| TO Account Number: T70339503                   | 0                                 | ∃ 11/01/2011 00:                                                             | :00:00                   |                    |                 |                          |                  |           | <u>^</u>                                 |
| Transmission Owner: CEC                        |                                   | 12/06/2010 18:00                                                             | 346                      | 75                 | CEC             | 421                      | <b>V</b>         |           |                                          |
| Zone: J                                        |                                   | 12/21/2010 18:00                                                             | 345                      | 34                 | CEC             | 379                      | <b>V</b>         |           |                                          |
| Sub-load Pocket:                               |                                   | 02/09/2011 18:00                                                             | 352                      |                    |                 | 352                      | <b>V</b>         |           |                                          |
|                                                |                                   | 01/10/2011 18:00                                                             | 352                      |                    |                 | 352                      |                  |           |                                          |
| Small Customer                                 |                                   | 12/15/2010 17:00                                                             | 352                      |                    |                 | 352                      | <b>V</b>         |           |                                          |
|                                                |                                   |                                                                              |                          |                    |                 |                          |                  |           |                                          |
|                                                |                                   | 12/07/2010 17:00                                                             | 352                      |                    |                 | 352                      | <b>V</b>         |           |                                          |
|                                                |                                   | 12/07/2010 17:00<br>02/08/2011 18:00                                         | 352<br>346               |                    |                 | 352<br>346               | <b>V</b>         |           |                                          |
|                                                |                                   | 12/07/2010 17:00<br>02/08/2011 18:00<br>12/13/2010 18:00                     | 352<br>346<br>346        |                    |                 | 352<br>346<br>346        |                  |           |                                          |
|                                                |                                   | 12/07/2010 17:00<br>02/08/2011 18:00<br>12/13/2010 18:00<br>01/10/2011 17:00 | 352<br>346<br>346<br>346 |                    |                 | 352<br>346<br>346<br>346 |                  |           |                                          |

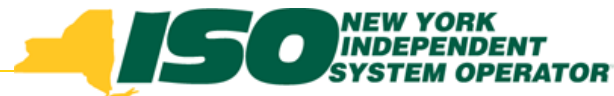

#### **View Resource Enrollment ACL Details**

- ACL kW: value imported on the resource enrollment file for the Date/Hour
- TO Add-back kW: value imported by the TO for the Date/Hour
- TO Add-back TO: TO which imported the Add-back kW
- **Total kW:** Sum of ACL kW and TO Add-back kW for the Date/Hour
- Used in ACL Calculation: Checked when the Total kW is part of the Top 20 for the ACL calculation

| Program Capabi  | ility Details |                |                  |          |                  |
|-----------------|---------------|----------------|------------------|----------|------------------|
| SCR EDRP        | ACL Details   |                |                  |          |                  |
| Date Hour       | ACL KW        | TO Add-back kW | TO Add-back TO . | Total kW | Used in ACL Calc |
| ∃ 11/01/2011    | 00:00:00      |                |                  |          |                  |
| 12/06/2010 18:0 | 0 346         | 75             | CEC              | 421      | V                |
| 12/21/2010 18:0 | 0 345         | 34             | CEC              | 379      |                  |
| 02/09/2011 18:0 | 0 352         |                |                  | 352      |                  |
| 01/10/2011 18:0 | 0 352         |                |                  | 352      | $\checkmark$     |
| 12/15/2010 17:0 | 0 352         |                |                  | 352      | $\checkmark$     |
| 12/07/2010 17:0 | 0 352         |                |                  | 352      |                  |
| 02/08/2011 18:0 | 0 346         |                |                  | 346      |                  |
| 12/13/2010 18:0 | 0 346         |                |                  | 346      |                  |
| 01/10/2011 17:0 | 0 346         |                |                  | 346      | <b>V</b>         |
|                 |               |                |                  |          |                  |

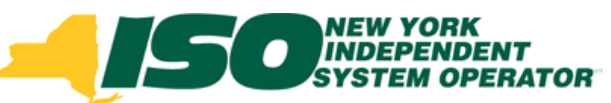

#### **View Resource Calculated ACL**

| Building The Energy Markets Of To                                                                                                    | Demand R<br>Resource Ca<br>marce Factors 7 DB Event 7 Minatic | esponse Information<br>apability Period Enrollments | System                        |                  |                          |                                    |
|----------------------------------------------------------------------------------------------------|---------------------------------------------------------------|-----------------------------------------------------|-------------------------------|------------------|--------------------------|------------------------------------|
| MP Name: Market Participant                                                                                                    | Resource ID:                                                  | Capability Period: Winte                            | 2011-2012 Y Program:<br>Zone: | ▼<br>■ Display ▼ | •                        | Click the "SCR<br>Tab" to view the |
| Capability Period Enrollments                                                                                                    |                                                               |                                                     |                               |                  |                          |                                    |
|                                                                                                    |                                                               | SCR                                                 | EDRP                          |                  |                          | DRIS calculated                    |
| Resource ID . Resource Name Ca.                                                                                                    | pability Period Zone Sub-lo                                   | ad Pocket Approval Date Enrollment Date             | Approval Date Enrollment Date |                  |                          | Brite calculated                   |
| 202598 Resource One Wir                                                                                                    | nter 2011-2012 J                                              | 07/28/2011 11/01/2011                               |                               |                  |                          | ACL bacad an                       |
| 202599 Resource Three Wit                                                                                                    | nter 2011-2012 J                                              | 07/28/2011 11/01/2011                               |                               |                  |                          | ACL Dased on                       |
| 202604 Resource Two Wi                                                                                                    | nter 2011-2012 J                                              | 07/28/2011 11/01/2011                               |                               |                  |                          |                                    |
| Resource Details<br>Resource DD: 202599<br>Resource Name: Resource Three<br>TO Account Number: 7703395030<br>Transmission Owner: CEC<br>Zone: J<br>Sub-load Pocket: | SCR EDRP<br>Enrollment Da                                     | te: 11/01/2011 CBL Method:                          | W ACL 346.41                  | Displaying 1-    | 3 of 3 Monthly Enrolment |                                    |
| Small Customer                                                                                                    | Program Capabilit                                             | v Details                                           |                               |                  |                          |                                    |
| Ağğı eğatını.                                                                                                    | a second second second                                        | A CARLONNA                                          |                               |                  |                          |                                    |
|                                                                                                    | SCR EDRP                                                      | ACL Details                                         |                               |                  |                          |                                    |
|                                                                                                    | Enrollment Date:                                              | 11/01/2011                                          | CBL Method: 🛛                 | ACL              | 346.45 rovi              | sional ACL Y N                     |
|                                                                                                    |                                                               |                                                     |                               |                  |                          | Compliance<br>Question:            |
|                                                                                                    |                                                               |                                                     |                               |                  |                          |                                    |

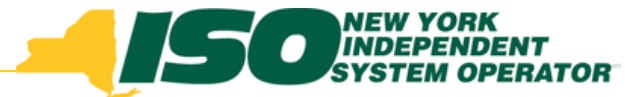

#### **Resource TO Add-back Values**

- TO Add-back values will be visible to an MP once the resource is enrolled for the Capability Period
- Changes to TO Add-back values must be made by the MP contacting the appropriate TO
  - If a change does need to be made, the TO will have until the close of SCR Enrollment Calendar Event to import the updated values
  - A change can only be made during the first month of enrollment for the resource in the Capability Period

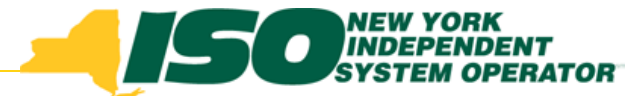

#### **Resource TO Add-back Values**

- When a resource reduces load in both a Con Ed and NYPA program in the same Date/Hour, the higher reduction value will be used in DRIS in the resource ACL calculation
- Currently, neither Con Ed nor NYPA have load reduction programs performing in the Winter Capability Period

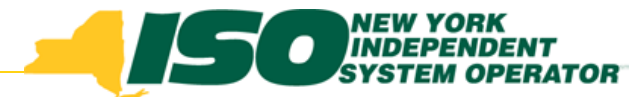

#### View Resource TO Add-back Values

 Optionally, view Resource TO Add-back values from the TO Add-back screen

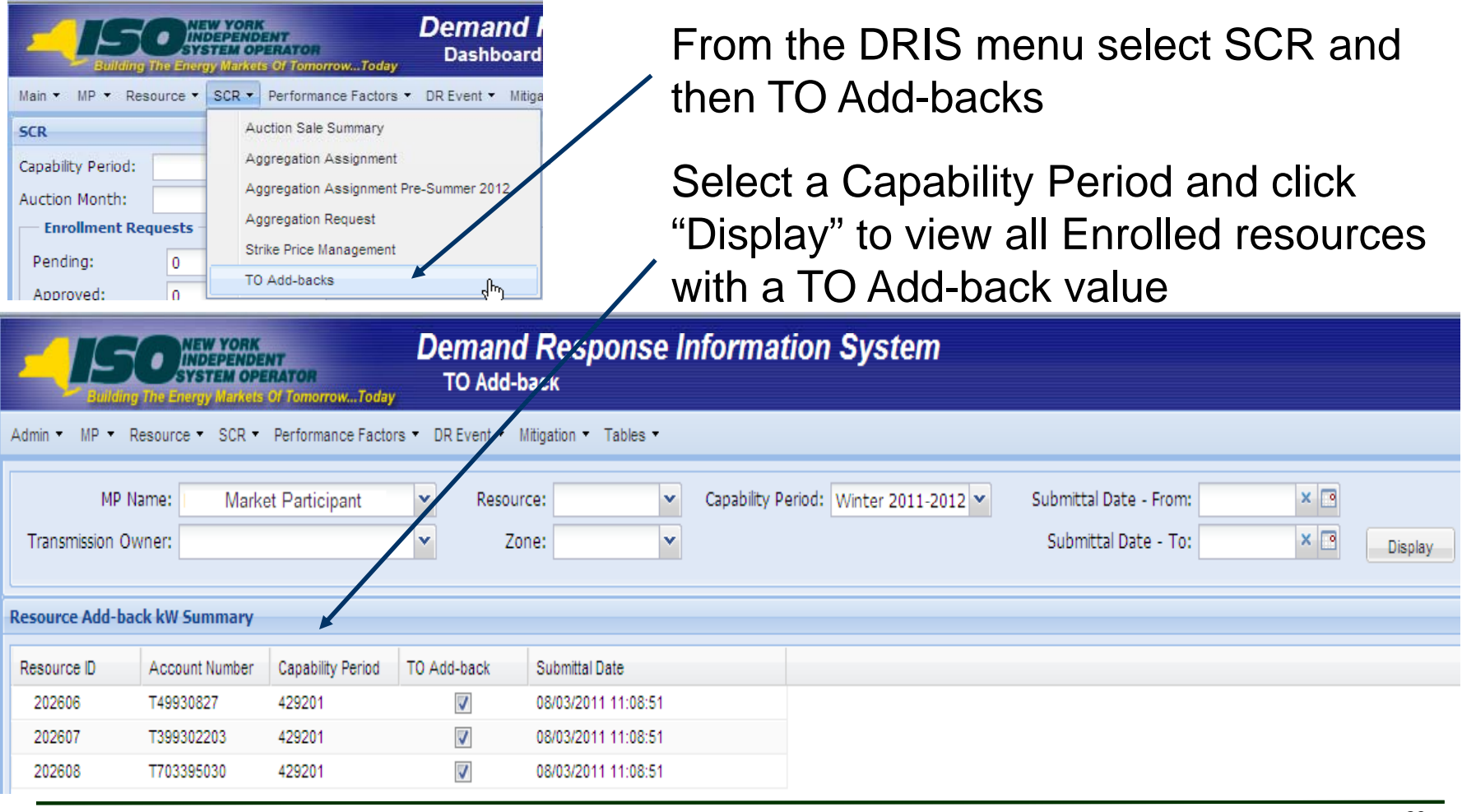

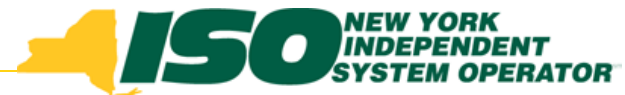

#### View Resource TO Add-back Values

 Highlight a Resource from the Summary view to view Add-back Details

|                                     | NEW YORK<br>INDEPENDE<br>SYSTEM OPE | NT<br>RATOR<br>Of TomorrowToday | Demand<br>TO Add-b | Demand Response Information System<br>TO Add-back |              |                           |        |  |  |  |
|-------------------------------------|-------------------------------------|---------------------------------|--------------------|---------------------------------------------------|--------------|---------------------------|--------|--|--|--|
| Admin ▼ MP ▼                        | Resource - SCR -                    | Performance Factor              | rs ▼ DR Event ▼ M  | itigation 👻 Tables 👻                              |              |                           |        |  |  |  |
| MP                                  | Name: Marke                         | et Participant                  | ✓ Resource         | :e: 💌                                             | Capability P | eriod: Winter 2011-2012 💌 | Submit |  |  |  |
| Transmission C                      | Owner:                              |                                 | ✓ Zor              | ne: 🗸 🗸                                           |              |                           | Subm   |  |  |  |
|                                     |                                     |                                 |                    |                                                   |              |                           |        |  |  |  |
| Resource Add-b                      | ack kW Summary                      |                                 |                    |                                                   |              |                           |        |  |  |  |
| Resource ID                         | Account Number                      | Capability Period               | TO Add-back        | Submittal Date                                    |              |                           |        |  |  |  |
| 202606                              | T49930827                           | Winter 2011-2012                |                    | 08/03/2011 11:08:51                               |              |                           |        |  |  |  |
| 202607                              | T399302203                          | Winter 2011-2012                |                    | 08/03/2011 11:08:51                               |              |                           |        |  |  |  |
| 202608                              | T703395030                          | Winter 2011-2012                | <b>V</b>           | 08/03/2011 11:08:51                               |              |                           |        |  |  |  |
| From the Add-back Details view the: |                                     |                                 |                    |                                                   |              |                           |        |  |  |  |
|                                     |                                     | 1                               |                    |                                                   |              |                           |        |  |  |  |
| Peak Load Date a                    | TO Reported Add                     | . TO                            | <b>I</b> O         | reported Ac                                       | d-bac        | K KVV                     |        |  |  |  |
| 12/06/2010 18:00                    | 0 100                               | NYP                             |                    | •                                                 |              |                           |        |  |  |  |
| 12/15/2010 18:00                    | 90                                  | NYP                             |                    |                                                   |              |                           |        |  |  |  |
| 12/13/2010 17:00                    | 89                                  | NYP                             |                    |                                                   |              |                           |        |  |  |  |

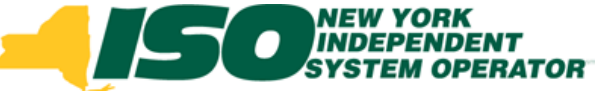

#### View Resource Enrollment ACL Details – Summer 2011

- DRIS PMD kW, Date, and Hour fields are used to store resource ACL values for Summer 2011 enrollments
- Summer 2011 uses the Top 50 Load Zone Peak Hours, rather then Top 40, because Summer 2011 calculated ACL does not include TO Add-back values

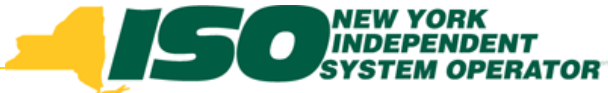

#### View Resource Enrollment ACL Details – Summer 2011

| Building The Energy Markets<br>Main  MP Resource SCR Capability Period El | SCR Tab displays Resource ACL from<br>Summer 2011 Enrollment Import                                                                                                    |
|---------------------------------------------------------------------------|----------------------------------------------------------------------------------------------------|
| Capability Perio                                                          | s Demand Response Information System Besource Capability Period Enrollments Resource Capability Period Enrollments                                                                        |
| Auction Monthly Details                                                   | source + SCR + Performance Factors + DR Event + Mitigation + Tables +                                                                                                    |
| Enrollment Enrollment Reques                                              | ts Market Participant   Resource ID: 1234567   Capability Period: Summy 2011   Pogram:                                                                                                    |
|                                                                           | Cone: Display -                                                                                                    |
|                                                                           | Capability Period Enrollments SCR EDRP                                                                                                    |
| From the                                                                  | Resource D A Resource Name Capability Period Zone Sub-load Pocket Approval Date Enrollment Date Approval Date Enrollment Date 1234567 Resource One Summer 2011 J I6 04/12/2011 05/01/2011 |
| DRIS menu                                                                 |                                                                                                    |
| select                                                                    |                                                                                                    |
| Resource                                                                  |                                                                                                    |
| and then                                                                  | 🔢 4 Page 1 of 1 🕨 🖓 Displaying 1 - 1 of 1 Monthly Enrolment.                                                                                                    |
|                                                                           | Resource Details Descent Capability Details                                                                                                    |
| Capability                                                                | Resource Name: Resource One Enrolment Date: 05/01/2011 CBL Method: A A CL 259 Povisional ACL Y N                                                                                          |
| Period                                                                    | TO Account Number: T987654321 PMD Date 1: 06/01/2010 PMD Hour 1: 13 PMD kW 1: 259 Compliance                                                                                              |
|                                                                           | Zone:         J         PMD Date 2:         07/01/2010         PMD Hour 2:         13         PMD kW 2:         -259         Question:                                                    |
| Enrollments                                                               | Sub-load Pocket:         16         PMD Date 4:         09/01/2010         PMD Hour 4:         13         PMD kW 4:         259           Small Customer                                  |
|                                                                           | Aggregation:                                                                                                    |
|                                                                           |                                                                                                    |
|                                                                           |                                                                                                    |
|                                                                           |                                                                                                    |

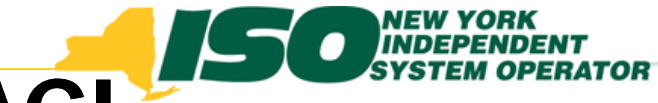

#### Prepare Summer 2011 ACL Verification Data File

- Export Summer 2011 ACL Verification Template containing:
  - Resources with an ACL
  - Zonal specific Peak Hours

| Building The Energy Markets Of Tomor                      | Demand Respo<br>Imports/Exports                                                                                                    | onse Information System                                                                                                    |
|-----------------------------------------------------------|----------------------------------------------------------------------------------------------------|----------------------------------------------------------------------------------------------------|
| Main  MP Resource SCR Performan Dashboard Imports/Exports | Main • MP • Resource • SCR • Performance Capability Period: Summer 2011                                                                                                    | Demand Response Information System<br>Imports/Exports<br>Factors • DR Event • Mitigation • Tables •<br>Display             |
| From the<br>DRIS menu<br>select<br>Imports/<br>Exports    | ☐ Imports<br>SCR Resource Imports<br>EDRP Resource<br>Resource Auction Sales<br>Event Response<br>E Exports<br>SCR Resource Exports<br>EDRP Resource<br>UCAP Worksheet<br>Energy Payments | Select the Summer 2011<br>Capability Period, click<br>"Display" and view the<br>Imports and Exports along<br>the left side |

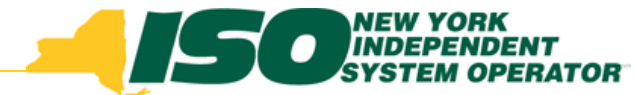

#### Prepare Summer 2011 ACL Data File

- Export Summer 2011 ACL Verification Template containing:
  - Resources with an ACL
  - Zonal specific Peak Hours

| Sullaing The Energy Markets Of Tomorrow                                             | Demand Response Information System            |  |  |  |  |
|-------------------------------------------------------------------------------------|-----------------------------------------------|--|--|--|--|
| Main * MP * Resource * SCR * Performance Factors * DR Event * Mitigation * Tables * |                                               |  |  |  |  |
| Capability Period: Summer 2011 V Display                                            |                                               |  |  |  |  |
|                                                                                     |                                               |  |  |  |  |
| E Imports                                                                           | Export Type: Summer 2011 ACL Validation       |  |  |  |  |
| EDRP Resource                                                                       | Month:                                        |  |  |  |  |
| Resource Auction Sales                                                              | Soloct "Summer 2011 ACL                       |  |  |  |  |
| Event Response                                                                      |                                               |  |  |  |  |
| 🖃 Exports                                                                           | Verification" as the Export                   |  |  |  |  |
| SCR Resource Exports                                                                | Type                                          |  |  |  |  |
| EDRP Resource                                                                       | туре                                          |  |  |  |  |
| UCAP Worksheet                                                                      | Leave "Month" blank                           |  |  |  |  |
| Energy Payments                                                                     |                                               |  |  |  |  |
|                                                                                     | <ul> <li>Click "Export" and choose</li> </ul> |  |  |  |  |
|                                                                                     | to Save the export to use as                  |  |  |  |  |
|                                                                                     | the enrollment template                       |  |  |  |  |
|                                                                                     |                                               |  |  |  |  |
|                                                                                     | Export •                                      |  |  |  |  |

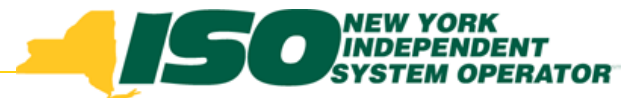

#### Summer 2011 ACL Verification Import File

- A subset of fields from the SCR Enrollment File
- ACL kW fields for each of the Top 50 Dates/Hours
  - The DRIS Summer 2011 ACL Verification Export file will display the specific Date and Hour of each Top 50 Peak Date and Hour
  - Only the ACL kW value is required from the MP
- A tab for each zone with the zonal specific Top 50 Dates/Hours
- Excel is the only accepted import file format
  - CSV format will no longer be accepted into DRIS

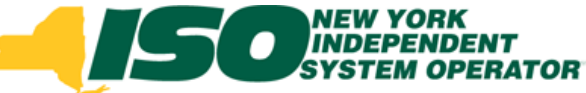

#### Summer 2011 ACL Verification Import File

| - 4 | A                                                                                                    | В               | С              | D    | E                                                    | F                                                    | G                                                       | H                                              |
|-----|----------------------------------------------------------------------------------------------------|-----------------|----------------|------|------------------------------------------------------|------------------------------------------------------|---------------------------------------------------------|------------------------------------------------|
| 1   | Capability Period=Summer 2011&                                                                                                    |                 |                |      |                                                      |                                                      |                                                         |                                                |
| 2   | Program=SCR&                                                                                                    |                 |                |      |                                                      |                                                      |                                                         |                                                |
| 3   | Resource ID                                                                                                    | Resource Name   | TO Account Num | Zone | ACL kW for Peak<br>Load Date Hour 1<br>07/06/2010 16 | ACL kW for Peak<br>Load Date Hour 2<br>07/06/2010 15 | ACL kW for<br>Peak Load<br>Date Hour 3<br>07/06/2010 14 | ACL kW fo<br>Peak Load<br>Hour 4<br>07/06/2010 |
| 4   | 3000001                                                                                                    | Resource One    | T123456789     | J    |                                                      |                                                      |                                                         |                                                |
| 5   | 300002                                                                                                    | Resource Two    | T987654321     | J    |                                                      | · · · · · · · · · · · · · · · · · · ·                |                                                         |                                                |
| 6   | 3000003                                                                                                    | Resource Three  | T192837465     | J    |                                                      |                                                      |                                                         |                                                |
| 7   |                                                                                                    |                 |                | r    |                                                      | •                                                    |                                                         |                                                |
| 8   |                                                                                                    |                 |                |      | Entor the A                                          |                                                      | luo for or                                              | h                                              |
| 9   |                                                                                                    |                 |                |      |                                                      | UL NV VA                                             |                                                         |                                                |
| 10  |                                                                                                    |                 |                |      | Top 50 Ho                                            | ir for Sum                                           | mer 2011                                                | for                                            |
| 11  |                                                                                                    |                 |                |      |                                                      |                                                      |                                                         |                                                |
| 12  |                                                                                                    |                 |                |      | each resou                                           | irce enrolle                                         | ed with a                                               | n                                              |
| 13  |                                                                                                    |                 |                |      | ACL for Cu                                           |                                                      | 1                                                       |                                                |
| 14  |                                                                                                    |                 |                |      | ACL IOF SU                                           | immer 201                                            |                                                         |                                                |
| 16  |                                                                                                    |                 |                |      |                                                      |                                                      |                                                         |                                                |
| 17  |                                                                                                    |                 |                |      |                                                      |                                                      |                                                         |                                                |
| 18  |                                                                                                    |                 |                |      |                                                      |                                                      |                                                         |                                                |
| 19  |                                                                                                    |                 |                |      |                                                      |                                                      |                                                         |                                                |
| 20  |                                                                                                    |                 |                |      |                                                      |                                                      |                                                         |                                                |
| 21  | Summer 20                                                                                                    | 11 ACL Verifica | ation file fo  | rma  | tted with a s                                        | separate ta                                          | ab                                                      |                                                |
| 22  | for each zer                                                                                                    |                 |                |      |                                                      |                                                      |                                                         |                                                |
| 23  | TOT Each 201                                                                                                    | ie.             | 1              |      |                                                      |                                                      |                                                         |                                                |
| 24  |                                                                                                    |                 |                |      |                                                      |                                                      |                                                         |                                                |
| 25  |                                                                                                    |                 |                |      |                                                      |                                                      |                                                         |                                                |
| 26  |                                                                                                    |                 |                |      |                                                      |                                                      |                                                         |                                                |
| 27  |                                                                                                    |                 | ×              | L    |                                                      |                                                      |                                                         |                                                |
| 14  | Yone A / Zone B / Zone C / Zone D / Zone E / Zone F / Zone G / Zone H / Zone I / Zone J / Zone K / C / C / C / C / C / C / C / C / C / |                 |                |      |                                                      |                                                      |                                                         |                                                |

# Import Summer 2011 Verification

| Building The Energy Markets Of Tomorrow                                                                                                    | Demand Response Information System                                                                                                    |
|----------------------------------------------------------------------------------------------------|----------------------------------------------------------------------------------------------------|
| Main - MP - Resource - SCR - Performance                                                                                                   | Factors - DR Event - Mitigation - Tables -                                                                                                    |
| Capability Period: Summer 2011 💙                                                                                                    | Display                                                                                                    |
| <ul> <li>■ Imports</li> <li>SCR Resource Imports</li> <li>EDRP Resource</li> <li>Resource Auction Sales</li> <li>Event Response</li> </ul> | Import Type: Summer 2011 ACL Validation Month: SCR Resource File: C:\Documents and Se Browse                                                                                                    |
| E Exports<br>SCR Resource Exports<br>EDRP Resource<br>UCAP Worksheet<br>Energy Payments<br>Aggregation Performance Factors                 | <ul> <li>From the Imports/Exports Screen</li> <li>Select "Summer 2011 ACL Verification" as the Import Type</li> <li>Leave "Month" blank</li> <li>Select the file to import</li> <li>Click "Import"</li> </ul> |

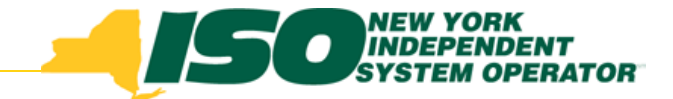

#### **Summer 2011 ACL Data Verification**

- DRIS will calculate the resource ACL upon import of the Summer 2011 ACL Verification file
- DRIS will then compare the calculated ACL kW to the ACL kW imported for the resource on the Summer 2011 Enrollment file
- Any calculated ACL with a difference greater than 1kW less than the Enrollment ACL, will be referred to NYISO MMA

#### View Summer 2011 ACL Data Verification screens in Section 5 slides 27-29

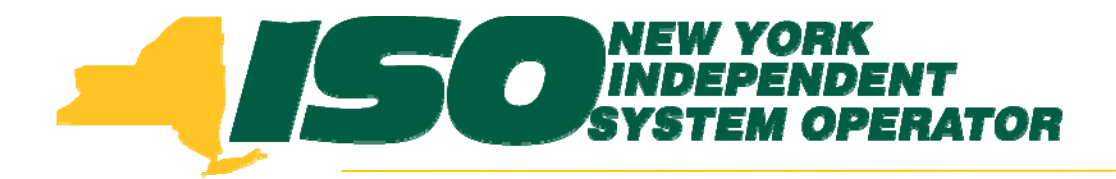

The New York Independent System Operator (NYISO) is a not-for-profit corporation that began operations in 1999. The NYISO operates New York's bulk electricity grid, administers the state's wholesale electricity markets, and provides comprehensive reliability planning for the state's bulk electricity system.

#### www.nyiso.com